Disabling Popup Blocker

- 1. Configuring Google Chrome Pop-up blocker
  - a. Open Google Chrome browser
  - b. Type "chrome://settings" at the address bar
  - c. Move to the bottom and click "Advanced"

| Settings                                              | × 🗀                                                       | Bal          | iby — 🗆 🗙       |
|-------------------------------------------------------|-----------------------------------------------------------|--------------|-----------------|
| $\leftarrow$ $\rightarrow$ C $\triangle$ $\bigcirc$ c | hrome   chrome://settings                                 |              | ☆ 🗣 💶 :         |
| 🔛 Apps 📕 Corporate                                    | Applicatio 🗋                                              |              | Other bookmarks |
|                                                       | Q. Search settings                                        |              |                 |
|                                                       | Manage search engines                                     | •            |                 |
|                                                       | Default browser                                           |              |                 |
|                                                       | Default browser<br>Make Google Chrome the default browser | MAKE DEFAULT |                 |
|                                                       | On startup                                                |              |                 |
|                                                       | O Open the New Tab page                                   |              |                 |
|                                                       | Continue where you left off                               |              |                 |
|                                                       | O Open a specific page or set of pages                    |              |                 |
|                                                       | Advanced 👻                                                |              |                 |

d. Under "Privacy and security" section, click "Content settings"

| $\equiv$ Settings | Q. Search settings                                                                                                    |   |   |
|-------------------|----------------------------------------------------------------------------------------------------|---|---|
|                   | Protect you and your device from dangerous sites                                                                              |   |   |
|                   | Automatically send usage statistics and crash reports to Google                                                               |   |   |
|                   | Send a "Do Not Track" request with your browsing traffic                                                                      |   |   |
|                   | Use a web service to help resolve spelling errors<br>Smarter spell-checking by sending what you type in the browser to Google |   |   |
|                   | Manage certificates<br>Manage HTTPS/SSL certificates and settings                                                             | 2 | _ |
|                   | Content settings<br>Control what information websites can use and what content they can show you                              | • |   |
|                   | Clear browsing data<br>Clear history, cookies, cache, and more                                                                | Þ | - |
|                   | Passwords and forms                                                                                                    |   |   |
|                   | Autofill settings<br>Enable Autofill to fill out forms in a single click                                                      | + |   |
|                   | Managa nagawarda                                                                                                    |   |   |

e. Look for "Popups" and click on it

| ≡ Settings | Q. Search settings                                                                  |   |
|------------|-------------------------------------------------------------------------------------|---|
|            | <> JavaScript<br>Allowed                                                            | ۲ |
|            | Flash<br>Ask first                                                                  | ۲ |
|            | Images<br>Show all                                                                  | Þ |
|            | Popups<br>Blocked                                                                   | • |
|            | Ads<br>Blocked on sites that tend to show intrusive ads                             | × |
|            | Background sync<br>Allow recently closed sites to finish sending and receiving data | > |

## f. Under "Allow" section, click "ADD"

| $\equiv$ Settings | Q Search settings     |     |   |
|-------------------|-----------------------|-----|---|
|                   | ← Popups              |     | Â |
|                   | Blocked (recommended) |     |   |
|                   | Block                 | ADD |   |
|                   | No sites added        |     |   |
|                   | Allow                 | ADD |   |

- i. Add in "\*.singaporetech.edu.sg"
- ii. Add in "\*.enets.sg"
- 2. Configuring Internet Explorer Pop-up blocker
  - a. Open Internet Explorer
  - b. Click "Tools" and click "Internet Options"

| G https://www.google.com/?gws_rc ♀ ◄ ♂ G Google | ×                           | ×<br>ଜ 🎝 🌣 😕 |
|-------------------------------------------------|-----------------------------|--------------|
|                                                 | Print                       | >            |
|                                                 | File                        | >            |
|                                                 | Zoom (100%)                 | >            |
|                                                 | Safety                      | >            |
|                                                 | Add site to Apps            |              |
|                                                 | View downloads              | Ctrl+J       |
|                                                 | Manage add-ons              |              |
|                                                 | F12 Developer Tools         |              |
|                                                 | Go to pinned sites          |              |
|                                                 | Compatibility View cottings |              |
|                                                 | Internet options            |              |
|                                                 | About Internet Explorer     |              |

c. Click "Privacy" tab and under "Pop-up Blocker" section, click "Settings"

| Internet Options                                           | ?               | ×    |
|------------------------------------------------------------|-----------------|------|
| General Security Privacy Content Connections Programs      | Advar           | nced |
| Settings                                                   |                 | -    |
| <u>S</u> ites Ad                                           | <u>v</u> anced  |      |
| Location                                                   |                 | - 1  |
| Never allow websites to request your<br>physical location  | ar Sites        |      |
| Pop-up Blocker                                             |                 | - I  |
| Turn on Pop-up Blocker     S                               | <u>e</u> ttings |      |
| InPrivate                                                  |                 | -    |
| Disable toolbars and extensions when InPrivate Browsing st | arts            |      |

d. Under "Address of website to allow", enter the following and click "Add"

| Pop-up Blocke            | er Settings                                                                                          |             | × |
|--------------------------|----------------------------------------------------------------------------------------------------|-------------|---|
| Exceptions<br>Pop<br>web | -ups are currently blocked. You can allow pop-ups fro<br>sites by adding the site to the list below. | m specific  |   |
| Address of <u>v</u>      | vebsite to allow:                                                                                    | <u>A</u> dd |   |
| Allowed site             | 3:                                                                                                   |             |   |

- i. Add in "\*.singaporetech.edu.sg"
- ii. Add in "\*.enets.sg"
- e. Click "Close" button

- 3. Configuring Firefox Pop-up blocker
  - a. Open Mozilla Firefox
  - b. Click "Firefox menu" in the top left hand corner and click "Options"

| (    | $\leftrightarrow$ $\rightarrow$ C $rac{1}{2}$                                                                                                    | 🔍 Search or enter address 🗸 🗸                                                                                                    | 🔍 Search 🛛 🗐                                                                                         |   |
|------|----------------------------------------------------------------------------------------------------|----------------------------------------------------------------------------------------------------|----------------------------------------------------------------------------------------------------|---|
|      |                                                                                                    |                                                                                                    | 🕄 Sign in to Sync                                                                                    |   |
|      |                                                                                                    | Q Search the Web                                                                                                    | Rew Window Ctrl+ N                                                                                   |   |
|      |                                                                                                    |                                                                                                    | New Private Window Ctrl+Shift+P     Restore Previous Session                                         |   |
|      |                                                                                                    | TOP SITES V                                                                                                    |                                                                                                    | _ |
|      |                                                                                                    | ASP.NET                                                                                                    |                                                                                                    | - |
|      |                                                                                                    |                                                                                                    |                                                                                                    | _ |
|      |                                                                                                    | ST Constant and the second second sec | Add-ons Ctrl+Shift+A                                                                                 |   |
|      |                                                                                                    | dev.procuremen sitpouat.singap localhost                                                                                                    | 🔆 Options                                                                                            |   |
|      |                                                                                                    |                                                                                                    | Customize                                                                                            |   |
| c. ( | Click " <b>Privacy</b>                                                                                                    | & Security" icon                                                                                                    |                                                                                                    |   |
|      | 🔆 Options                                                                                                    | × +                                                                                                    | – n v                                                                                                |   |
|      |                                                                                                    |                                                                                                    |                                                                                                    |   |
| (    | ↔ → ♂ ŵ                                                                                                    | € Firefox about:preferences#privacy                                                                                                    | C Search III\ 🗊 🚍                                                                                    |   |
| (    | ← → ℃ ŵ                                                                                                    | € Firefox about:preferences#privacy ☆                                                                                                    | Q Search     III ■       P Find in Options                                                           | ^ |
|      | ← → ୯ ŵ ★ B                                                                                                    | € Firefox about:preferences#privacy ☆                                                                                                    | Q Search     III ■       P Find in Options                                                           | ^ |
| (    | ← → ┍ ŵ ★ B Q F                                                                                                    | € Firefox about:preferences#privacy ☆<br>rowser Privacy<br>prms & Passwords                                                                                                    | Q Search     III II     ■       P Find in Options                                                    | ^ |
| (    |                                                                                                    | Firefox about:preferences#privacy rowser Privacy orms & Passwords Remember logins and passwords for websites                                                                                                    | Q. Search     IIIN     ■       P Find in Options                                                     | ^ |
|      | ← → ┍ ŵ ↓ ↓< | <ul> <li>♦ Firefox about:preferences#privacy</li> <li>rowser Privacy</li> <li>prms &amp; Passwords</li> <li>Remember logins and passwords for websites</li> </ul>                                                                                                    | Q. Search       IIIN       ■         P Find in Options       ■         Exceptions       Saved Logins | ^ |

|   | 🛱 Optio  | ins           | ×                      | +                |              |               |        | -           |       | —              | C      | ] | × |
|---|----------|---------------|------------------------|------------------|--------------|---------------|--------|-------------|-------|----------------|--------|---|---|
| ¢ | → Cª     | ۵             | 😢 Firefox              | about:prefere    | ences#priv   | асу           | ☆      | Q Search    |       |                | 111    | ∎ | ≡ |
|   |          |               |                        |                  |              |               |        | ₽ Find in ( | Optic | ins            |        |   | ^ |
|   | ¢        | 🎍 Mi          | crophone               |                  |              |               |        |             |       | Se <u>t</u> ti | ngs    |   |   |
|   | Q        | 📮 No          | tifications Le         | earn more        |              |               |        |             |       | Se <u>t</u> ti | ngs    |   |   |
|   | <b>a</b> |               | Pause <u>n</u> otifi   | cations until F  | Firefox res  | starts        |        |             |       |                |        |   |   |
|   | C        | ✓ <u>B</u> lo | ock pop-up w           | indows           |              |               |        |             |       | <u>E</u> xcep  | tions. |   |   |
|   |          | ✓ <u>W</u> a  | arn you when           | websites try t   | to install a | add-ons       |        |             |       | <u>E</u> xcep  | tions. |   |   |
|   |          | Pre           | event <u>a</u> ccessib | ility services f | from acce    | essing your b | orowse | r Learn mor | е     |                |        |   |   |

d. Scroll down to find "Block pop-up windows" and click "Exceptions"

e. Under "Address of website", enter the following and click "Allow"

| Coptions                    | × +                               |        | - 🗆 🗧 |
|-----------------------------|-----------------------------------|--------|-------|
| )→ C' 🏠                     | Sirefox about:preferences#privacy | Search | \ ⊡   |
|                             |                                   |        |       |
|                             | Allowed Websites - Pop            | p-ups  | ×     |
| Address of website          |                                   |        |       |
| A <u>d</u> dress of website |                                   |        |       |
|                             |                                   |        |       |
|                             |                                   |        |       |
|                             |                                   |        | Allow |

- i. Add in "\*.singaporetech.edu.sg"
- ii. Add in "\*.enets.sg"
- f. Click "Save Changes" button at the bottom to save
- 4. Configuring Safari Pop-up blocker
  - a. Open Safari
  - b. Click on "Safari" at the menu and click "Preferences"

|     | Safari File Edit                  | view History | BOOKMARKS         | window | нер    |                |           |          |           |        |          |
|-----|-----------------------------------|--------------|-------------------|--------|--------|----------------|-----------|----------|-----------|--------|----------|
| • • | About Safari<br>Safari Extensions |              |                   |        |        | C              | Search or | enter we | ebsite na | me     |          |
|     |                                   |              |                   |        |        | Corporate Home | SITNet 🗸  | Apple    | iCloud    | Google | Bookmark |
|     | Preferences                       | Ж,           |                   |        |        |                |           |          |           |        |          |
|     | Settings for This W               | ebsite       |                   |        |        |                |           | Favorite | es        |        |          |
|     | Clear History                     |              |                   |        |        |                | /         |          |           |        |          |
|     | Services                          | •            | SIT               |        |        |                |           |          |           |        |          |
|     | Hide Safari                       | жн           | -                 |        |        |                | -         |          |           |        |          |
|     | Hide Others<br>Show All           | ₩Л           | Corporate<br>Home |        | SITNet |                | Apple     |          | iC        | Cloud  |          |
|     | Quit Safari                       | жQ           |                   |        |        |                |           |          |           |        |          |
|     |                                   |              |                   |        |        |                | Free      | quently  | Visited   |        |          |
|     |                                   |              |                   |        |        | _              |           |          |           |        |          |

c. Click on "Security" and uncheck "Block pop-up windows"

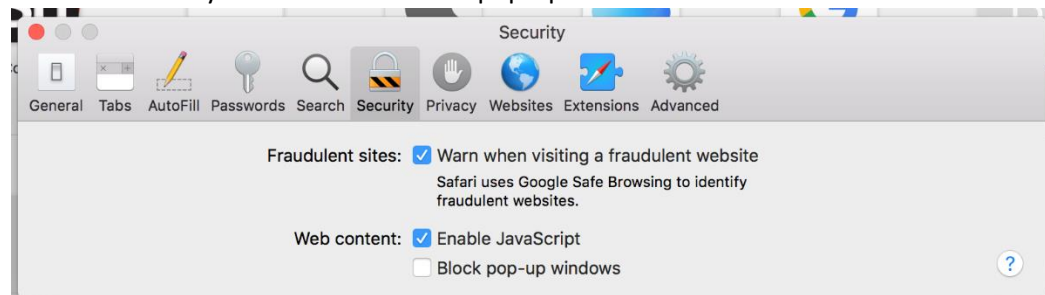

- 5. Configuring Microsoft Edge Pop-up blocker
  - a. Open Microsoft Edge
  - b. Click on "..." at the top right and click "Settings"

| G Google $\times$ +                                                           | - 0                                     |
|-------------------------------------------------------------------------------|-----------------------------------------|
| $\leftarrow$ $\rightarrow$ $\circlearrowright$ $ $ $\triangle$ google.com/?gv | d = d = d = d = d = d = d = d = d = d = |
| ← → O   A google.com//gr                                                      | rdesd                                   |
| Singapore<br>Advertising Business About                                       | Privacy Terms Setting                   |

c. Scroll down to "Advanced settings" and click "View advanced settings"

|        | Reading view font size                             | -                     |
|--------|----------------------------------------------------|-----------------------|
|        | Medium                                             | $\sim$                |
|        |                                                    |                       |
|        | Advanced settings                                  |                       |
|        | View advanced settings                             |                       |
| d. Und | der "Block pop-ups" section, click on the "button" | to change it to "Off" |

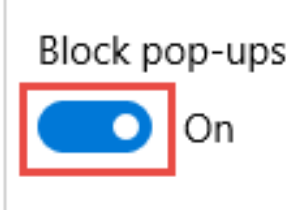